「學生資訊管理系統」中維護英文姓名流程

一、 至天主教輔仁大學全球資訊網(http://www.fju.edu.tw/),並點選「在校學生」。

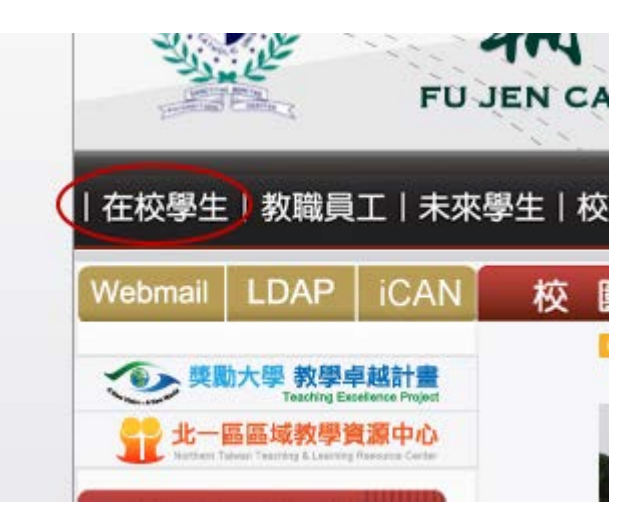

二、 進入「輔仁大學學生資訊入口網」(http://140.136.251.210/student/)後,登入自己的 LDAP

帳號。

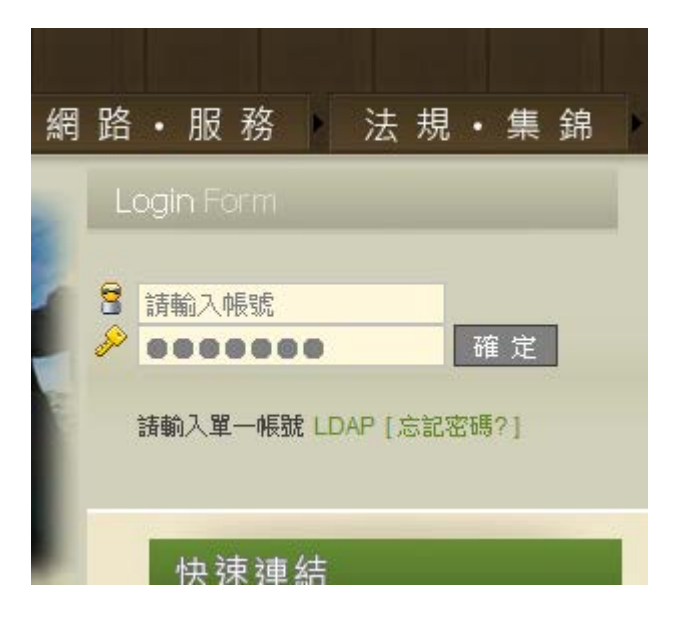

三、 待登入後選擇「學籍•註冊」選單下的「學生資訊管理系統」。

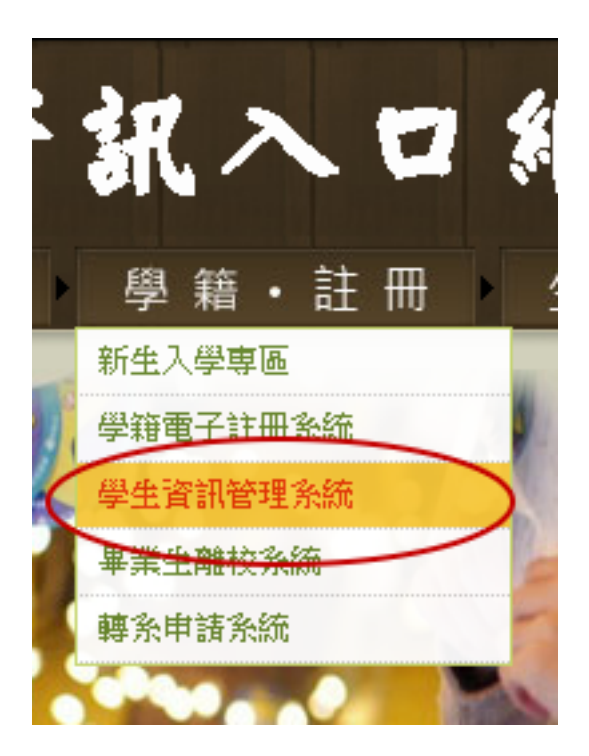

四、進入系統後可點選左側選單列「填寫表格種類」→「必填表格」→「基本資料表」。

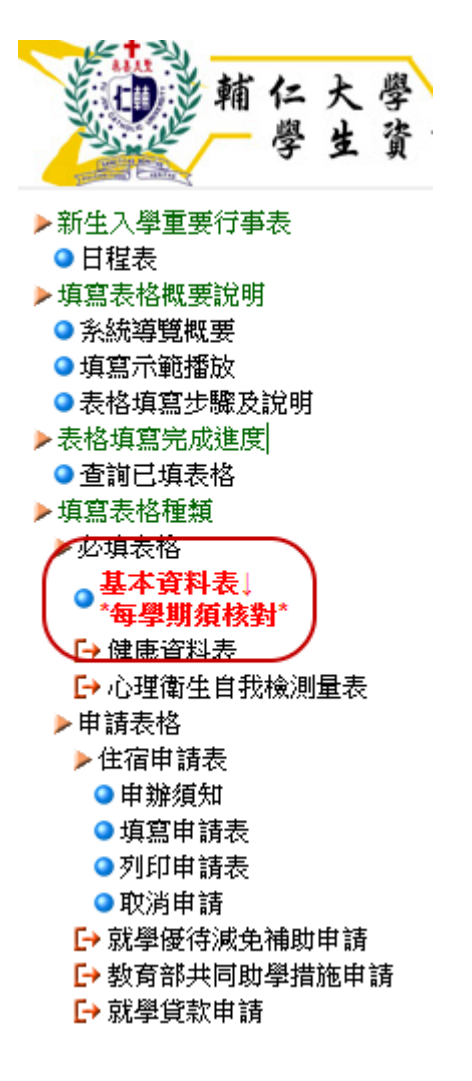

五、 點選表格下方按鈕「當學期個人住宿住址資料維護」。

| 登入帳號:                    |  |           | 使用者姓名:              |    |  |
|--------------------------|--|-----------|---------------------|----|--|
| <u> </u>                 |  |           | 權限狀態:               | 學生 |  |
| ( 當學期個人住宿住址資料維護 ) 學生基本資料 |  | 基本資料維護(一) | 維護(一)   學生基本資料維護(二) |    |  |

六、 輸入符合格式的英文姓名後按下「儲存」按鈕。

※若資料有異動時請先按「修改」按鈕,修改完成後再按「儲存」按鈕。

| <u>個人基本資料維護</u> (米表示必填欄位,完成後儲存並再點選確認鈕,才算真正完成個人在校期間住宿住址資料登錄作<br>業)                                                                                                    |                                                                                  |                                                  |      |  |  |
|----------------------------------------------------------------------------------------------------|----------------------------------------------------------------------------------|--------------------------------------------------|------|--|--|
| 英文姓名:                                                                                                    | HUANG, BIN-YEN                                                                   |                                                  |      |  |  |
| <ul> <li>請同學依據<mark>護照</mark>上所載之英文姓名填寫(字母皆大寫)。</li> <li>英文姓名採中文姓名英文譯音,應與護照相同,未有護照者,請參考外交部中文譯音使用原則。<br/>(外交部領事事務局資訊網,網址:<u>http://www.boca.gov.tw/ct.asp?xItem=1608&amp;ctNode=193∓=1</u>)</li> <li>範例:黃彬彥 HUANG, BIN-YEN(,後面空1格)。</li> </ul> |                                                                                  |                                                  |      |  |  |
| ~中略~                                                                                                    |                                                                                  |                                                  |      |  |  |
| <sup>功能按鈕</sup> 2                                                                                                    | 修改取消                                                                             | 以上資料確認無誤                                         | 回到上頁 |  |  |
| 作業訊息                                                                                                    | 您最後一次確認資料時間為:2012/9/1<br>資料若 <mark>有異動</mark> 請按 <u>〔修改〕</u> 按鈕, <mark>修改</mark> | 5 下午 10:29:23<br>2 <b>完成</b> 後請按〔 <b>儲存〕</b> 按鈕。 |      |  |  |